### **START HERE**

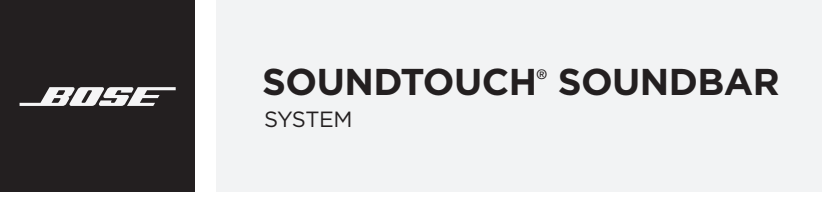

Please read and keep all safety and use instructions. • Lea y conserve todas las instrucciones de uso y seguridad. • Lisez toutes les consignes de sécurité et les instructions d'utilisation.

For more detailed instructions, refer to the online owner's guides: global.Bose.com/Support/SSS

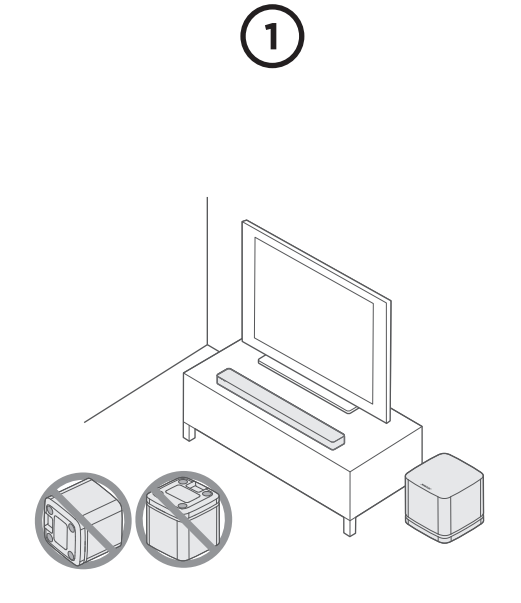

#### Place the soundbar and bass module

Keep at least 1 - 3 ft. (0.3 - 0.9 m) away from other wireless equipment.

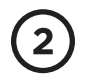

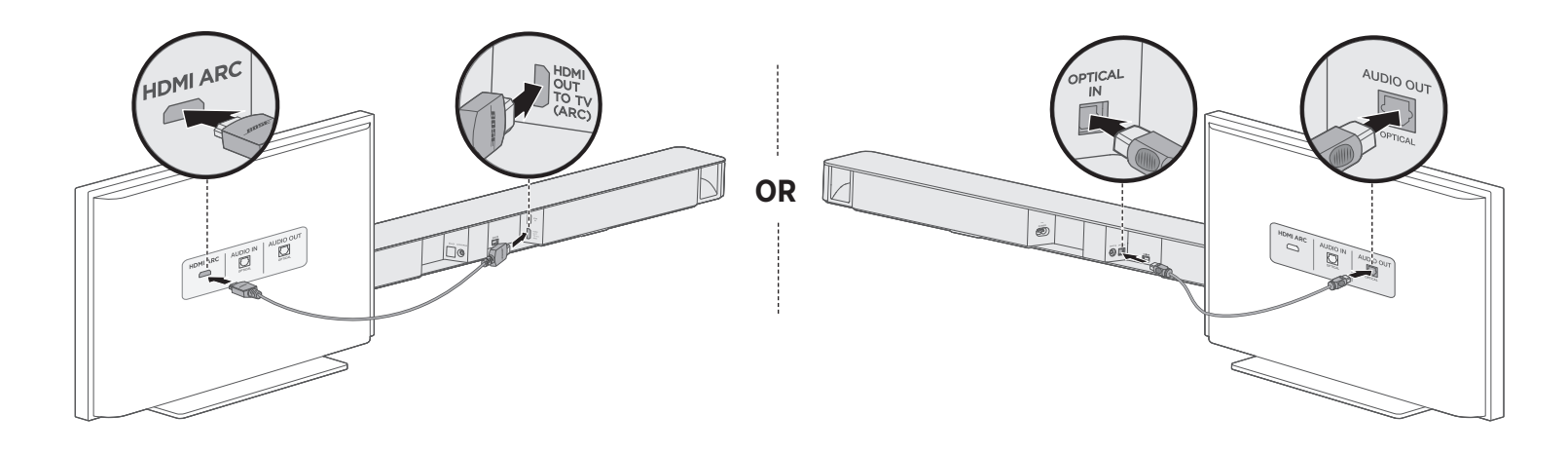

#### Choose an audio cable Option 1 (Preferred): HDMI<sup>™</sup> ARC

If your TV has an HDMI<sup>™</sup> ARC connector, connect the HDMI cable to your TV's **HDMI ARC** connector and the soundbar's **HDMI OUT TO TV (ARC)** connector.

#### **Option 2: Optical**

If your TV doesn't have an HDMI ARC connector, connect the optical cable to your TV's **Optical OUT** connector and the soundbar's **OPTICAL IN** connector.

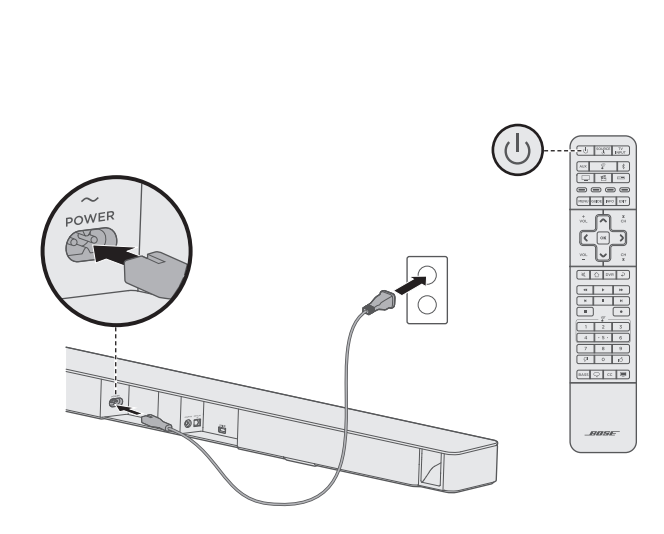

#### Power on the soundbar

- 1. Connect the soundbar to power.
- 2. On the remote control, press  $\bigcirc$ .
- **Note:** If you hear distorted audio, turn off your TV's speakers (refer to your TV owner's guide). If you don't hear any audio, try the troubleshooting steps after step 9.

#### ENGLISH

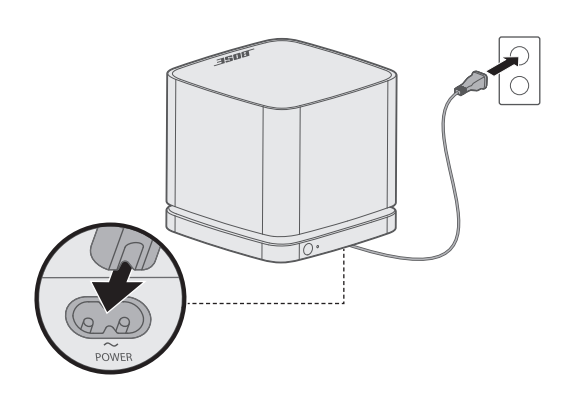

#### Power on the bass module

Connect the bass module to power.

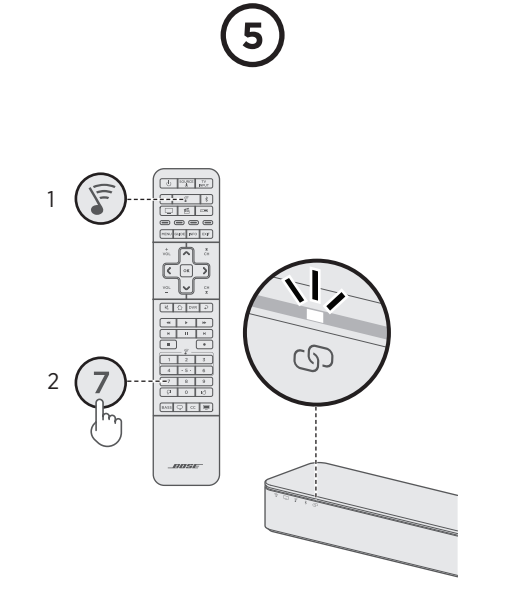

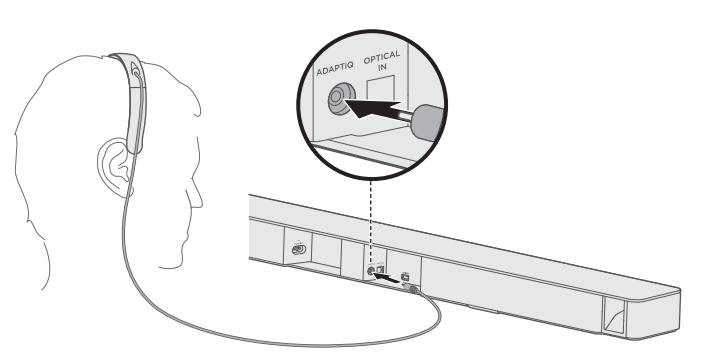

#### Pair the bass module with the soundbar

- 1. On the remote control, press  $\overline{F}$ .
- 2. Press and hold **7** until (5) on the soundbar blinks white. Once paired, the bass module emits a tone and

ග glows white.

Note: Pairing may take several minutes.

#### Set up ADAPTiQ® audio calibration

- 1. Connect the ADAPTiQ<sup>®</sup> headset to the soundbar.
- 2. Put on the headset.

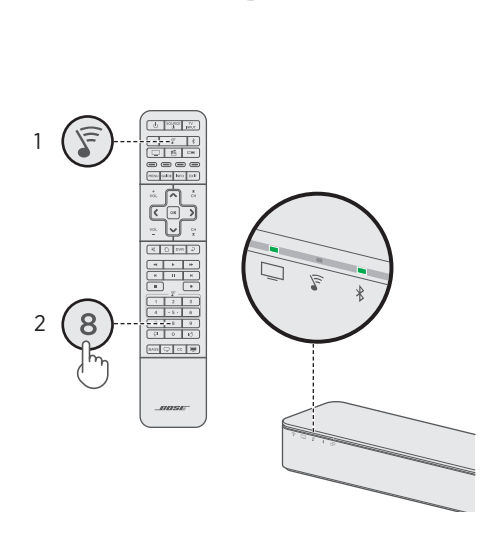

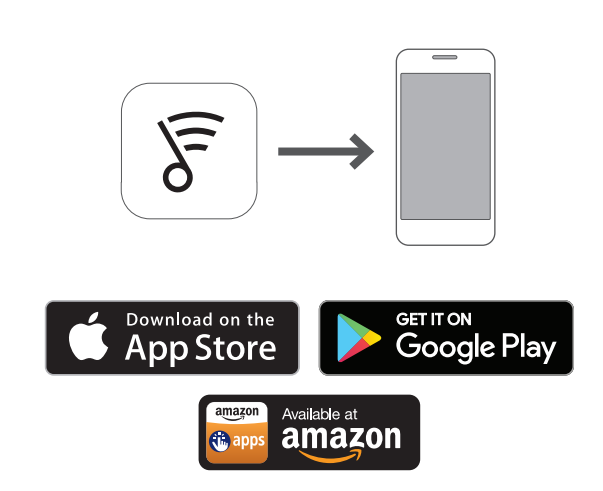

#### **Run ADAPTiQ®** audio calibration

- 1. On the remote control, press  $\widehat{\boldsymbol{s}}$ .
- 2. Press and hold  ${f 8}$  until  $\square$  and  ${\circlet}$  on the soundbar glow green.
- Note: To cycle through languages, press ∧ and ∨ on the navigation pad.

#### Download the SoundTouch® app\*

Download the app to stream music, access music services, adjust additional settings for the soundbar and try new features through software updates.

\*If using a computer go to global.Bose.com/Support/SSS to download the app.

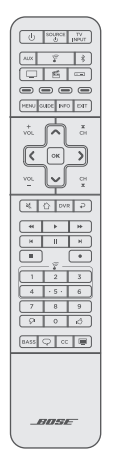

#### Program the remote control

Refer to the Universal Remote Control Setup Guide (provided) for instructions on programming and using the remote control.

## ?

#### No audio?

Try these troubleshooting steps:

- Make sure the soundbar's HDMI cable is inserted into an HDMI ARC or Audio Return Channel connector on your TV, not a standard HDMI connector.
- If the soundbar is connected to your TV's HDMI ARC connector, make sure that Consumer Electronics Control (CEC) is enabled in your TV system menu. Your TV may refer to CEC by a different name. Refer to your TV owner's guide.

Note: CEC is fully enabled on the soundbar by default.

• Connect to the soundbar using both the HDMI cable (inserted into your TV's HDMI ARC connector) and the optical cable (see step 2).

For complete troubleshooting information, refer to the online owner's guides:

## global.Bose.com/Support/SSS

Para instrucciones más detalladas, consulte las guías del usuario en línea en: global.Bose.com/Support/SSS

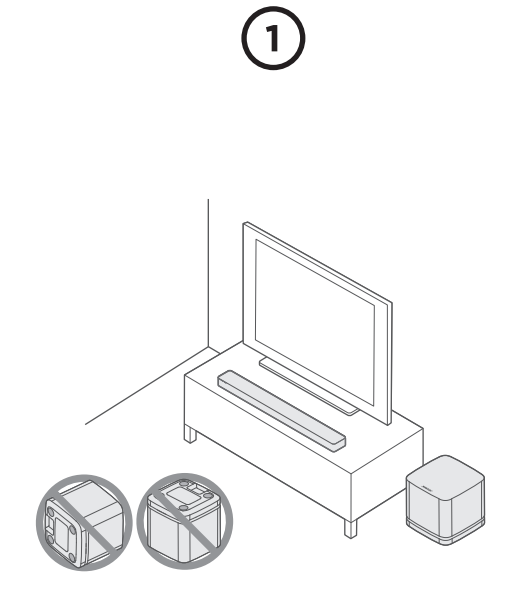

#### Colocar la barra de sonido y el módulo de bajos

Manténgala a una distancia de 0,3 a 0,9 m de otros equipos inalámbricos.

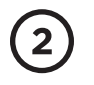

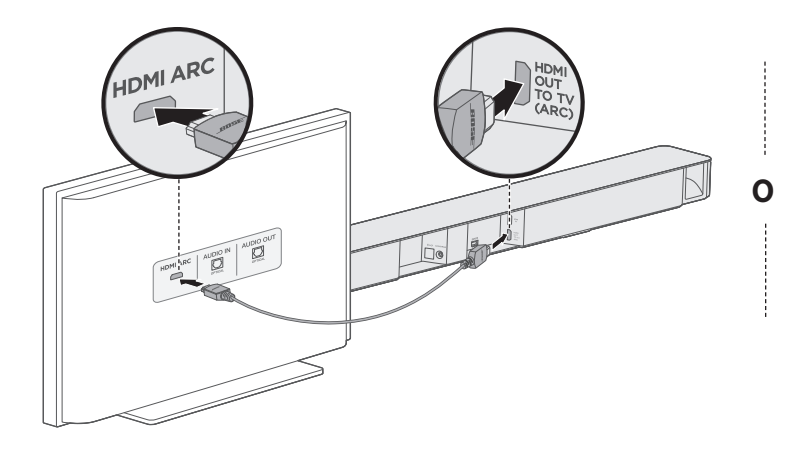

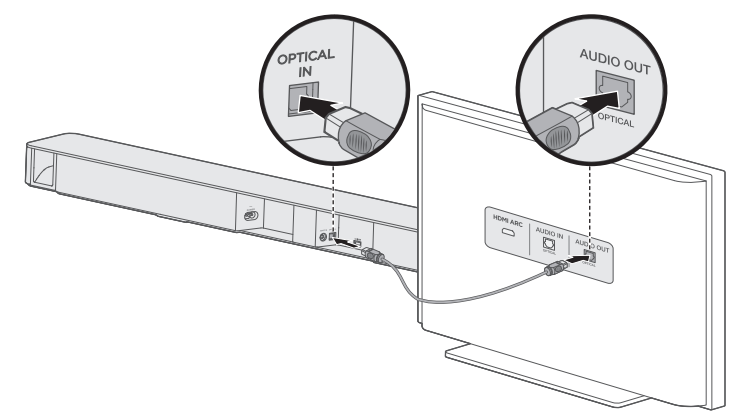

#### **Elegir un cable de audio** Opción 1 (preferida): HDMI<sup>™</sup> ARC

Si la TV tiene un conector HDMI<sup>™</sup> ARC, conecte el cable HDMI al conector **HDMI ARC** de la TV y al conector **HDMI OUT TO TV (ARC)**.

#### Opción 2: Cable óptico

Si la TV no tiene un conector HDMI ARC, conecte el cable óptico al conector **Optical OUT** de la TV y al conector **OPTICAL IN** de la barra de sonido.

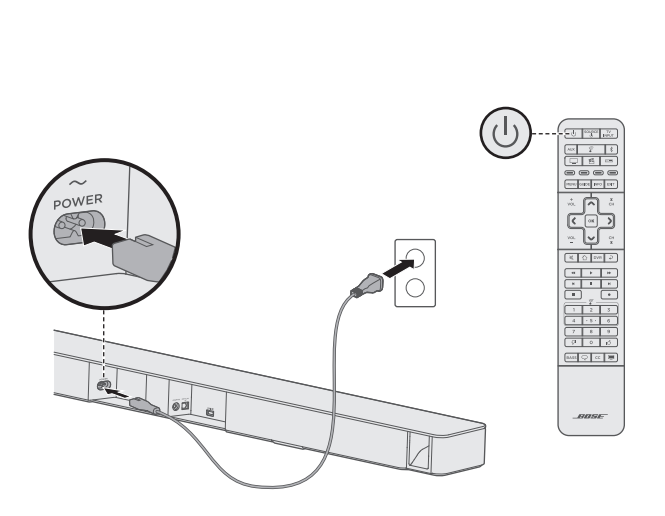

#### Encender la barra de sonido

- 1. Conecte la barra de sonido a la fuente de alimentación.
- 2. En el control remoto, presione  $\bigcirc$ .
- **Nota:** Si escucha el audio distorsionado, apague los altavoces de la TV (consulte la guía del usuario de la TV). Si la barra de sonido no emite audio, intente las soluciones después del paso 9.

#### Encender el módulo de bajos

Conecte el módulo de bajos a la fuente de alimentación.

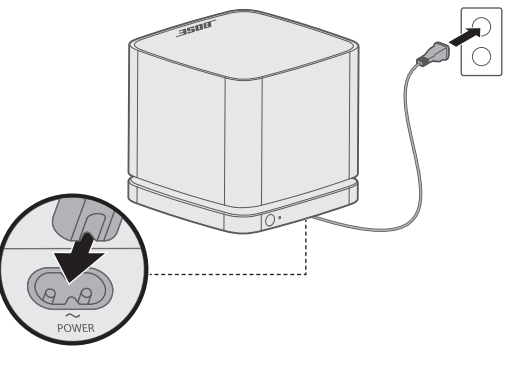

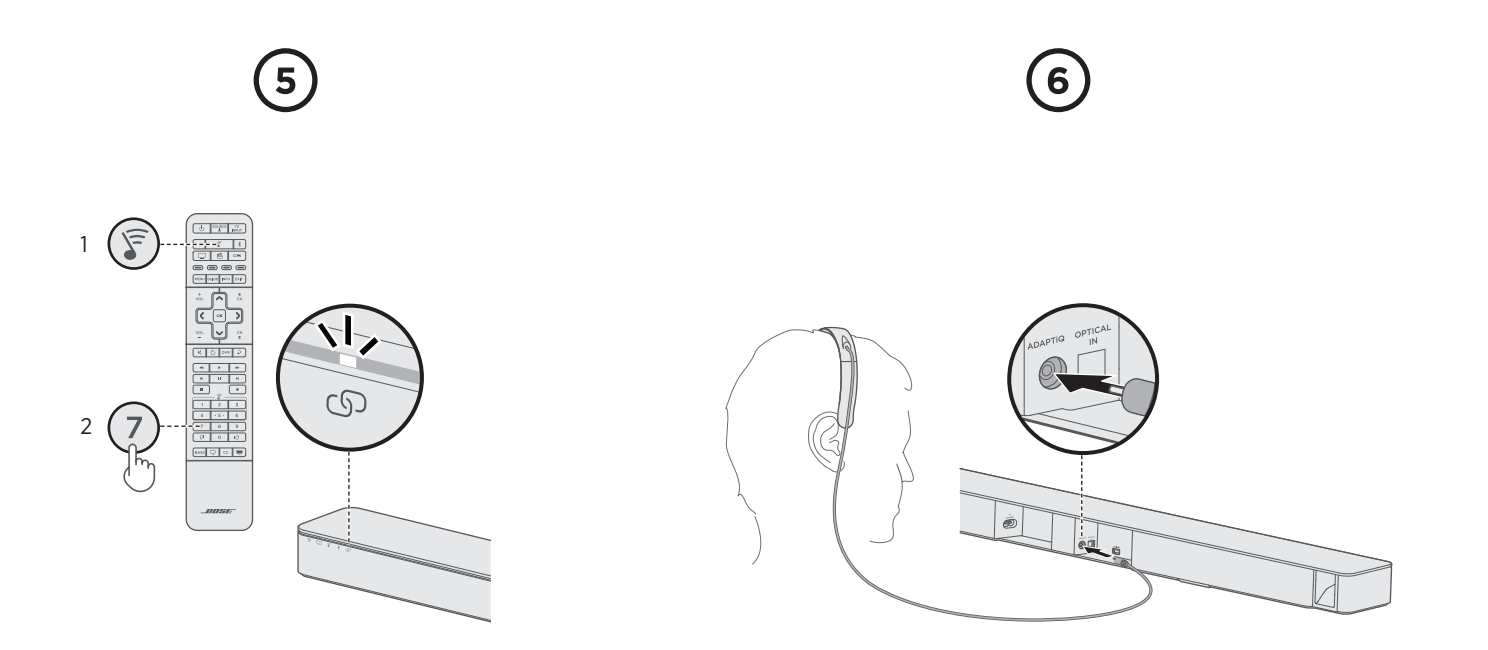

#### Emparejar el módulo de bajos con la barra de sonido

- 1. En el control remoto, presione  $\mathbf{\hat{F}}$ .
- 2. Mantenga presionado **7** hasta que 🕞 en la barra de sonido parpadee en blanco.

Una vez emparejado, el módulo de bajos emite un tono y 🗘 brilla en color blanco.

**Nota:** Emparejar varios minutos.

#### Configurar la calibración de audio ADAPTIQ®

- 1. Conecte los auriculares ADAPTiQ® a la barra de sonido.
- 2. Póngase los auriculares.

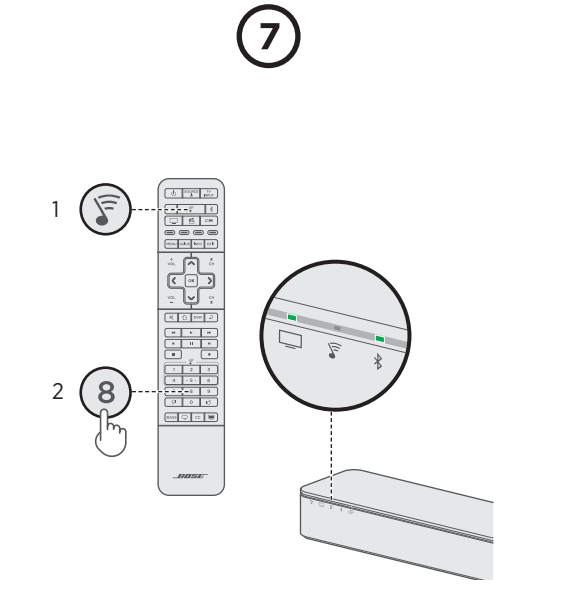

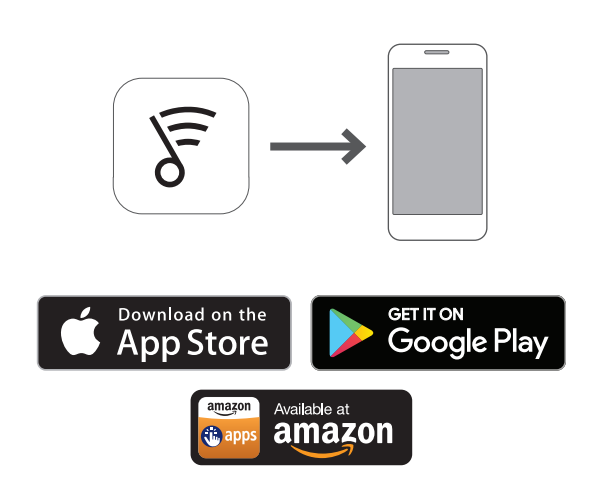

#### Ejecutar la calibración de audio ADAPTIQ®

- 1. En el control remoto, presione  $\mathbf{F}$ .
- 2. Mantenga presionado **8** hasta que 🛄 y 🕏 en la barra de sonido se iluminen en verde.
- Nota: Para cambiar entre los distintos idiomas, presione ∧ y ∨ en el panel de navegación.

#### Descargar la aplicación SoundTouch®\*

Descargue la aplicación para reproducir música por transmisión, acceder a los servicios de música, ajustar la configuración adicional para la barra de sonido y probar nuevas funciones con las actualizaciones de software.

\*Si usa una computadora para ir a global.Bose.com/Support/SSS para descargar la aplicación.

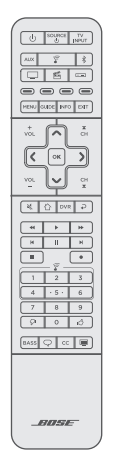

#### Programar el control remoto

Consulte la Guía de configuración del control remoto universal (provista) para obtener instrucciones sobre cómo programar y usar el control remoto.

# ?

#### ¿No hay audio?

Intente estos pasos de soluciones:

- Asegúrese de que el cable HDMI de la barra de sonido esté enchufado en un conector HDMI ARC o Audio Return Channel de la TV, no en un conector HDMI estándar.
- Si la barra de sonido está conectada al conector HDMI ARC de la TV, asegúrese de que Consumer Electronics Control (CEC) esté activado en el menú del sistema de la TV. El televisor puede denominar al CEC con otro nombre. Consulte la guía del usuario de la TV.
  - **Nota:** CEC está completamente activado en la barra de sonido de forma predeterminada.
- Conecte a la barra de sonido usando el cable HDMI (enchufado en el conector HDMI ARC de la TV) y el cable óptico (vea el paso 2).

Para obtener la información completa de soluciones, consulte las guías del usuario en línea en:

## global.Bose.com/Support/SSS

Pour des instructions plus détaillées, reportez-vous au manuel d'utilisation en ligne :

global.Bose.com/Support/SSS

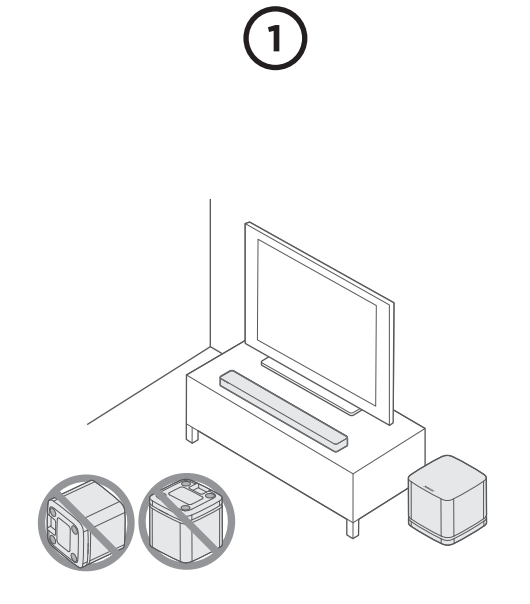

#### Placez la barre sonore et le module de basses

Éloignez le module de 0,3 à 0,9 m de tout autre appareil sans fil.

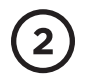

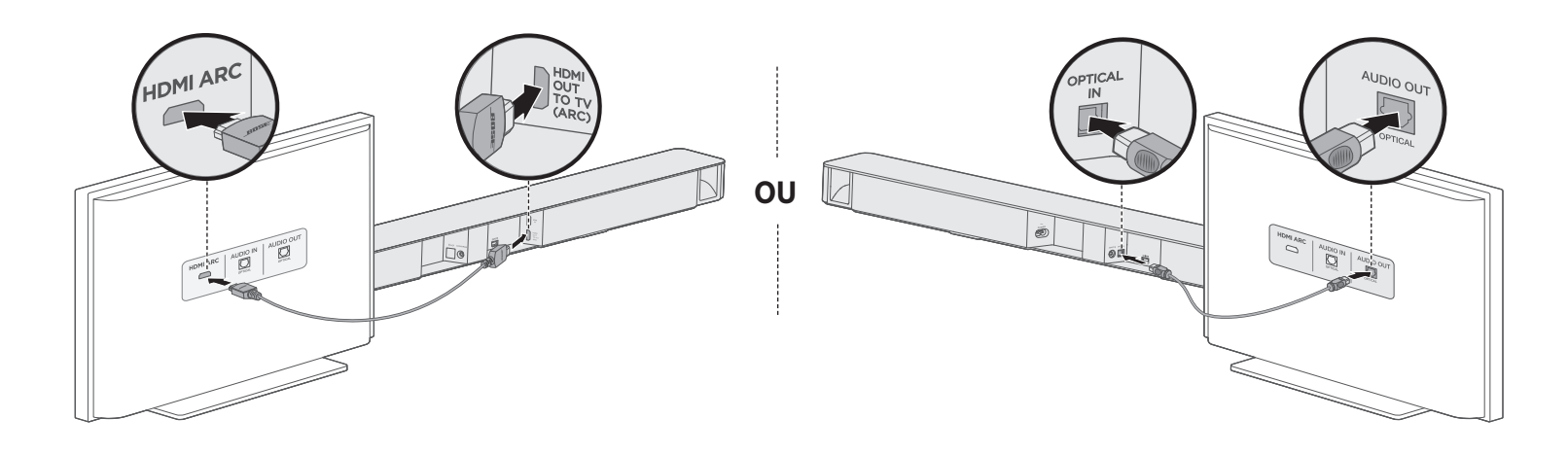

#### Sélection d'un câble audio Option 1 (recommandée) : HDMI<sup>™</sup> ARC

Si votre téléviseur est doté d'un connecteur HDMI™ ARC, raccordez le câble HDMI au connecteur **HDMI ARC** du téléviseur et au connecteur **HDMI OUT TO TV (ARC)** de la barre sonore.

#### **Option 2: Optique**

Si votre téléviseur ne dispose pas de connecteur HDMI ARC, raccordez le câble optique au connecteur **Optical OUT** de votre téléviseur et au connecteur **OPTICAL IN** de la barre sonore.

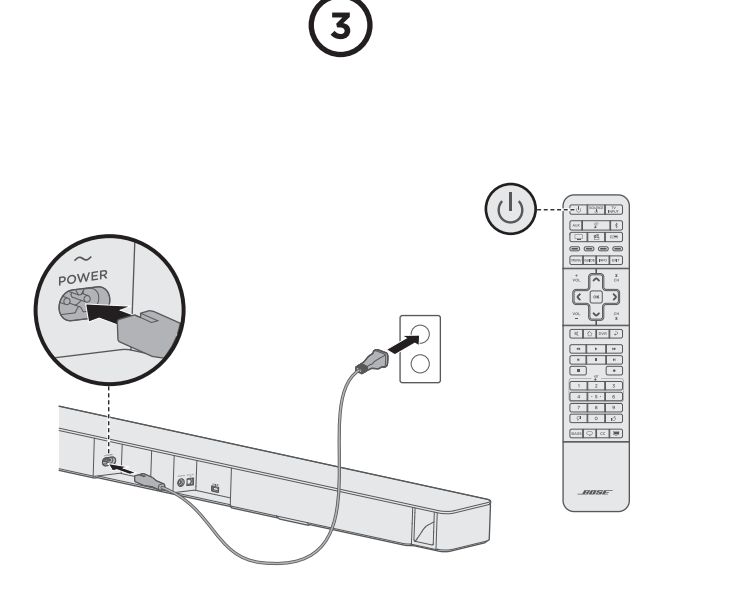

#### Mise sous tension de la barre sonore

- 1. Raccordez la barre sonore à la prise secteur.
- 2. Sur la télécommande, appuyez sur la touche 🕁.
- **Remarque :** si le son est déformé, désactivez les haut-parleurs de votre téléviseur (consultez le mode d'emploi de votre téléviseur). En cas d'absence de son, essayez d'appliquer les solutions de dépannage après l'étape 9.

#### Mise sous tension du module de basses

Raccordez le module de graves à la prise secteur.

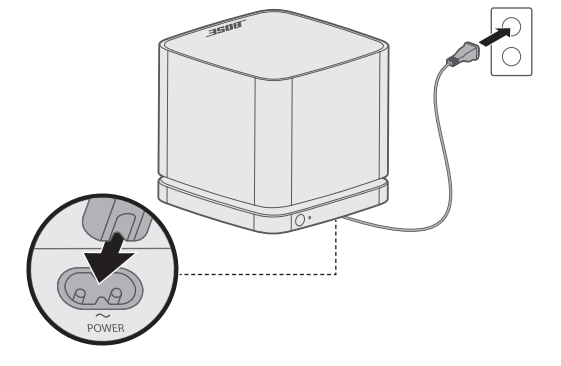

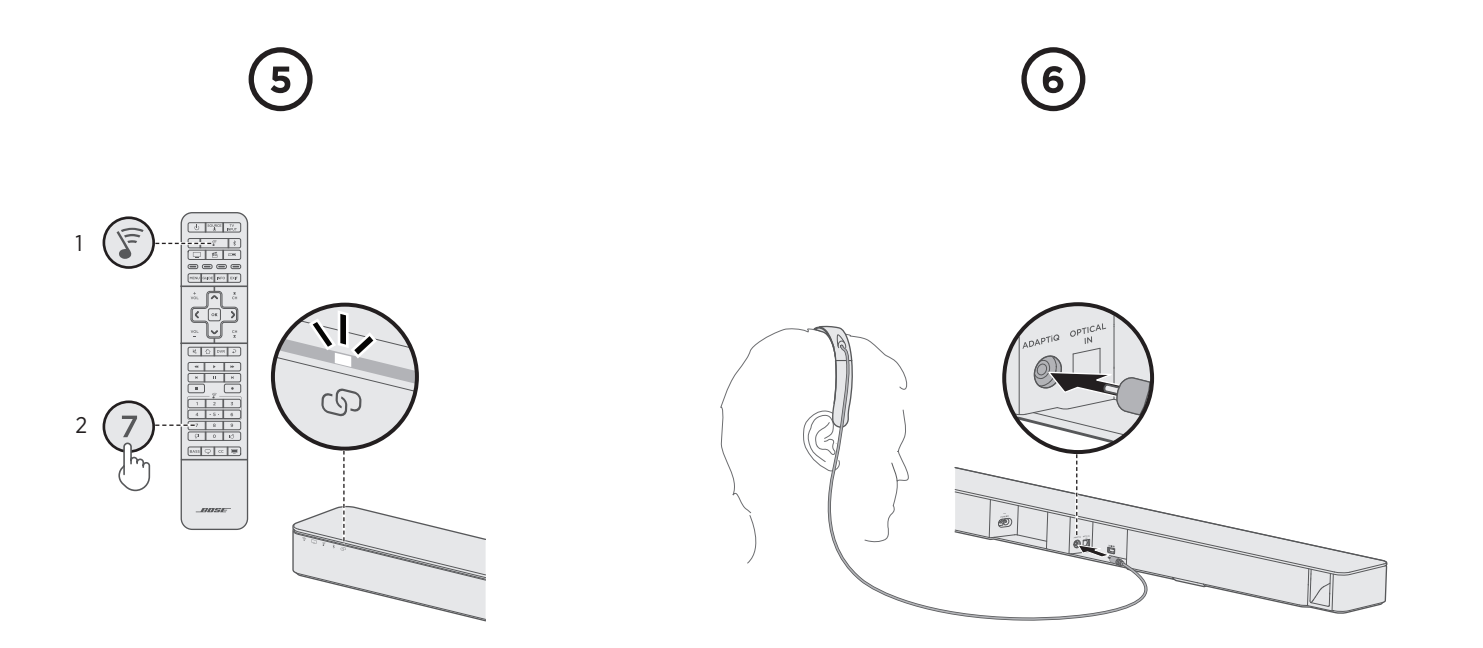

#### Association du module de basses à la barre sonore

- 1. Sur la télécommande, appuyez sur la touche 🛜.
- 2. Appuyez sur la touche **7** jusqu'à ce que l'indication 🔊 clignote en blanc sur la barre sonore.

Une fois l'association réalisée, le module de basses émet une tonalité et 🔊 son voyant s'allume en blanc.

**Remarque :** l'association peut nécessiter plusieurs minutes.

#### Configuration de l'étalonnage audio ADAPTiQ®

- 1. Raccordez le casque ADAPTiQ<sup>®</sup> à la barre sonore.
- 2. Placez le casque sur votre tête.

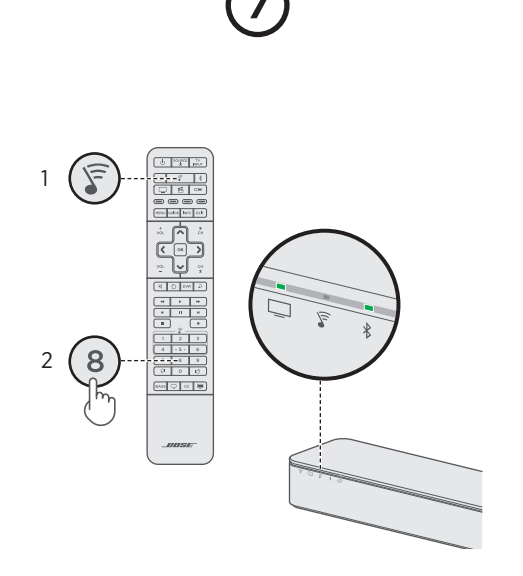

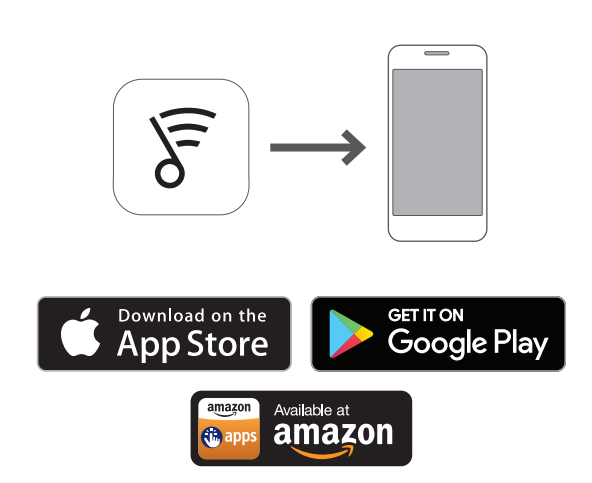

#### Exécution de l'étalonnage audio ADAPTiQ®

- 1. Sur la télécommande, appuyez sur la touche  $\Im$ .
- **Remarque :** pour parcourir les langues, appuyez sur les touches et V du pavé de navigation.

#### Téléchargement de l'application SoundTouch®\*

Téléchargez l'application permettant d'écouter de la musique en streaming, d'accéder aux services musicaux, d'effectuer des réglages supplémentaires sur la barre sonore et de tester de nouvelles fonctions via les mises à jour logicielles.

\*Si vous utilisez un ordinateur, visitez la page global.Bose.com/Support/SSS pour télécharger l'application.

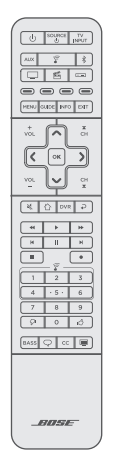

#### Programmation de la télécommande

Reportez-vous au Guide de configuration de la télécommande universelle (fourni) pour toutes instructions sur la programmation et l'utilisation de la télécommande.

# ?

#### Absence de son ?

Essayez d'appliquer les solutions de dépannage suivantes :

- Vérifiez que le câble HDMI de la barre sonore est inséré dans le connecteur HDMI ARC ou Audio Return Channel de votre téléviseur, et non dans un connecteur HDMI standard.
- Si la barre sonore est raccordée au connecteur HDMI ARC du téléviseur, vérifiez que la fonction Consumer Electronics Control (CEC) est activée dans le menu de votre téléviseur. Il est possible que la fonction CEC porte un nom différent sur votre téléviseur. Reportez-vous à la notice d'utilisation de votre téléviseur.
  - **Remarque :** par défaut, la fonction CEC est activée sur la barre sonore.
- Connectez la barre sonore à l'aide du câble HDMI (inséré dans le connecteur HDMI ARC du téléviseur) et du câble optique (voir l'étape 2).

Pour toutes instructions de dépannage détaillées, reportezvous au manuel d'utilisation en ligne :

### global.Bose.com/Support/SSS

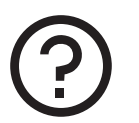

## global.Bose.com/Support/SSS

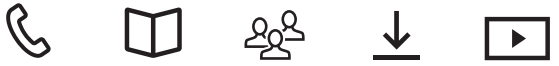

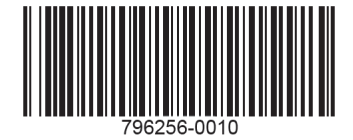

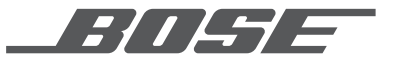

©2017 Bose Corporation, The Mountain, Framingham, MA, 01701-9168 USA AM796256 Rev. 00